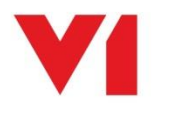

# EDM for Sage X3 Single Tenant Cloud Deployment

## **V1 Clients**

Document revision 17/07/2020

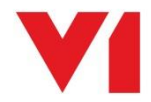

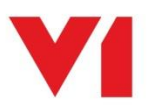

| Pre-requisites        |
|-----------------------|
| Download the Clients  |
| Choose how to deploy  |
| Client by client4     |
| Mass deployment4      |
| Choose your styling   |
| DbScanner             |
| DbLogin Admin Console |

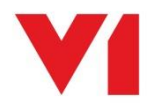

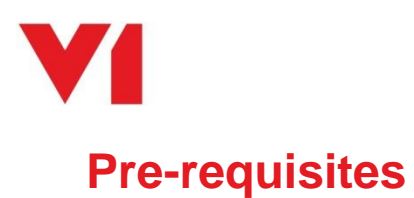

Make sure you know the URL of the V1 Server, e.g.

https://<CUSTOMERNAME>.x3.wearev1.com

## **Download the Clients**

Click <u>here</u> to download a zip file containing all the clients compatible with the EDM for Sage X3 Single Tenant Solution.

U: v1 P: software

Un-compress to a temporary location on the PC.

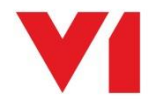

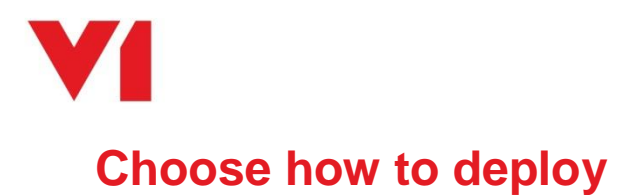

### Client by client

If you only have a handful of users in your business, this is perhaps the best option.

- 1. On the laptop / desktop PC, un-compress your ZIP file to a temporary location
- 2. Run the ConfigHttps.MSi and answer the questions relating to the V1 Environment you are connecting too.
- 3. Run each client MSi as required on your laptop / desktop PC
  - a. You are advised to agree to the defaults

#### Mass deployment

If you have numerous users in your business and the facility to mass deploy clients (such as GPO or PowerShell), this is perhaps the best option.

In a command prompt window go to the location of the ConfigHttpsSetup.MSI in Administrator mode.

| Argument           | Role                                                                  |
|--------------------|-----------------------------------------------------------------------|
| HttpType           | Either http or https, this defines if SSL is being used to secure the |
|                    | communications                                                        |
| V1Directory        | Path to the V1 Client directory, i.e. C:\Program Files (x86)\V1       |
| NisURL             | The NIS url, i.e. https://myserver:6161                               |
| ProxyURL           | The proxy url, i.e. https://myserver:3001                             |
| DbLoginServer      | The name of the server i.e. myserver                                  |
| DbLoginServerPort  | The DbLogin port, usually 32000                                       |
| TrustedCertificate | Either true or false, whether the certificate is self-signed or not   |

A simple example of this would look like:

```
ConfigHttpsSetup.msi /q HttpType="HTTPS" V1Directory="C:\Program Files
(x86)\V1" NisURL="https://localhost:6181" ProxyURL="https://localhost:3001"
DbLoginServerName="localhost" DbLoginServerPort="32000"
TrustedCertificate="false
```

All other V1 application msi files can be installed using "/qn" switch. The "/qn" tells MSIEXEC not to display any GUI (and would also be used on any other components being deployed automatically).

Example = DBLoginAdminConsole.msi /qn

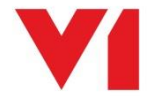

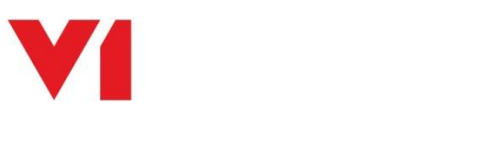

## **Choose your styling**

The traditional 'styling' for the V1 interface is red and black. Sage X3 has themes of Green and a Blue depending on your version.

If you have no requirement for a new style, no further action is required.

If you would prefer a Sage style, please choose one of the following:

#### Sage Green Sage Blue

When downloaded, close all clients, replace the files in the following location to apply it:

C:\Program Files (x86)\Common Files\Version One Shared\Styles\Current

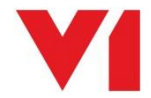

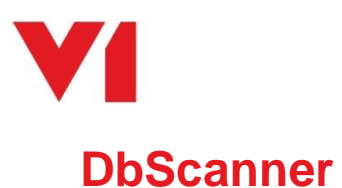

DbScanner is the only client that requires additional configuration.

Click <u>here</u> and follow the standard documentation for deployment consulting the chapter DbScanner Configuration.

When completed, in addition:

- 1. Go to Configuration > Configure DbScanner > File Locations
- 2. Tick the box to 'Make folders accessible by all'
- 3. Click OK

## **DbLogin Admin Console**

The DbLogin Admin Console is the main client handling software and user maintenance. It has several plugins to facilitate this which once installed must be copied within its directory structure.

- 1. Using file explorer, navigate to C:\Program Files (x86)\V1\DbLogin Admin Console
- 2. From the zip file, un-compress the plugins.zip
- 3. Copy the directory into C:\Program Files (x86)\V1\DbLogin Admin Console so you end up with:

#### Local Disk (C:) > Program Files (x86) > V1 > DbLogin Admin Console >

| Name      | Date modified    | Туре        | Size |
|-----------|------------------|-------------|------|
| 퉬 en-GB   | 2/3/2020 6:17 AM | File folder |      |
| 퉬 en-US   | 2/3/2020 6:17 AM | File folder |      |
| 퉬 es-ES   | 2/3/2020 6:17 AM | File folder |      |
| 퉬 fr-FR   | 2/3/2020 6:17 AM | File folder |      |
| 📕 plugins | 2/3/2020 6:17 AM | File folder |      |

4. When the DbLogin Admin Console is then loaded, you should then see the plugins at the top of the UI which is an indication they have been applied successfully:

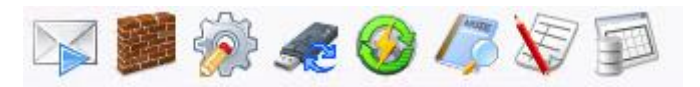

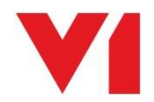